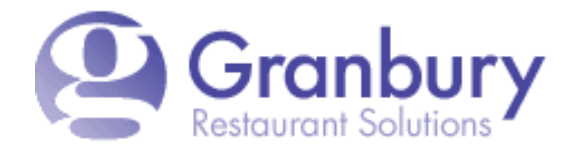

A Street Database helps to validate and verify correct street addresses in your delivery area.

To obtain the correct street data, we will submit a map of your delivery area to our data provider, who will return all the valid street addresses within that area. The easiest way to provide a map is through Google Maps.

Go to maps.google.com and sign-in on top right corner.

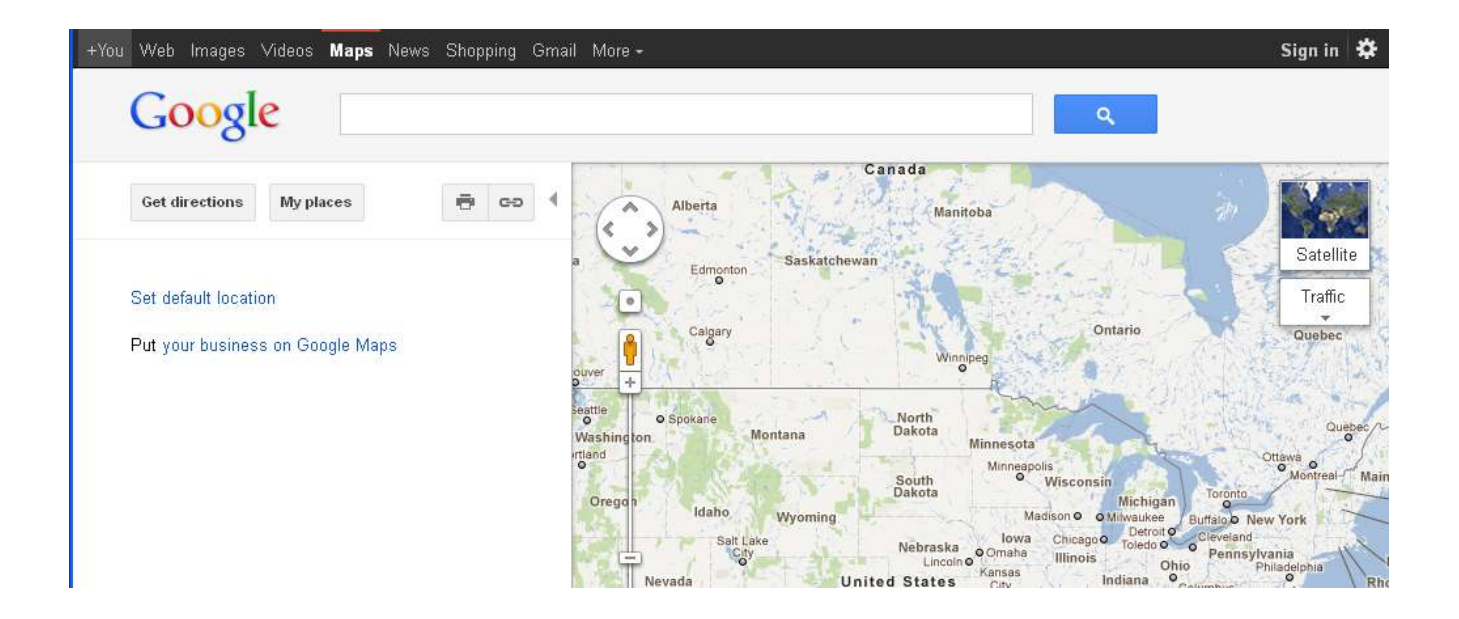

Sign in with the following credentials: Username: firefly.maps Password: fireflymaps

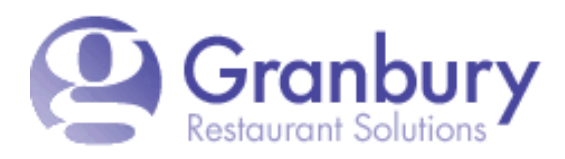

## Google

Sign up for a new Google Account

## Maps

Sign in to customize your Google Maps experience.

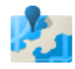

Create your own maps Publish customized maps and share the places that matter to you.

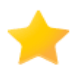

Star and save places Mark your favorite locations, including your home and work, to quickly find them again in Google Maps.

| 6 |   | _ |   |
|---|---|---|---|
|   |   |   | 2 |
|   | 2 | 1 |   |

Share reviews with your community Write reviews about businesses in your town or places you've visited to enhance Google Maps for others.

| Sign in                    | Google |  |  |  |
|----------------------------|--------|--|--|--|
| Email                      |        |  |  |  |
| firefly.maps               |        |  |  |  |
| Password                   |        |  |  |  |
| *****                      |        |  |  |  |
| Sign in 🗌 Stay signed in   |        |  |  |  |
| Can't access your account? |        |  |  |  |

## Type your store's address in the top bar to display a map of your store's area, then click on "My Places".

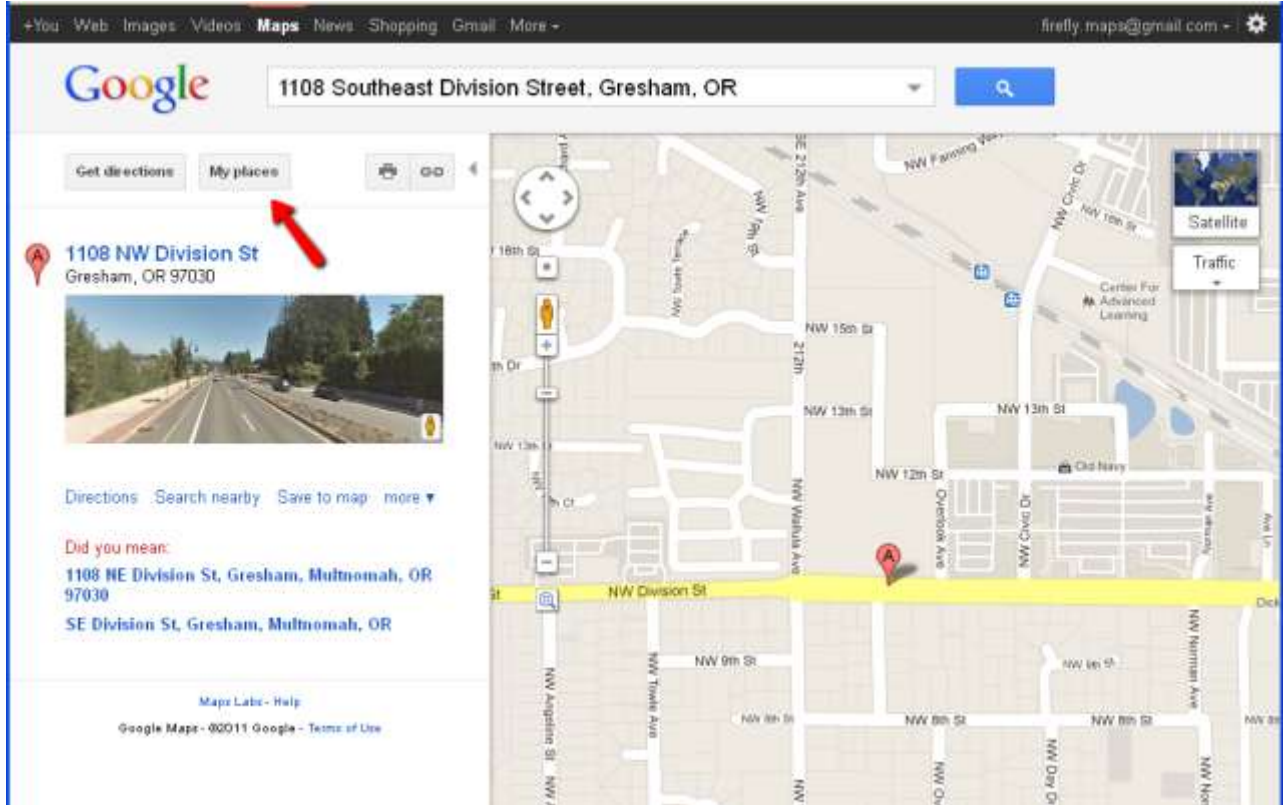

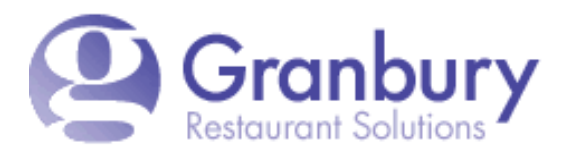

Now click on "Create Map"

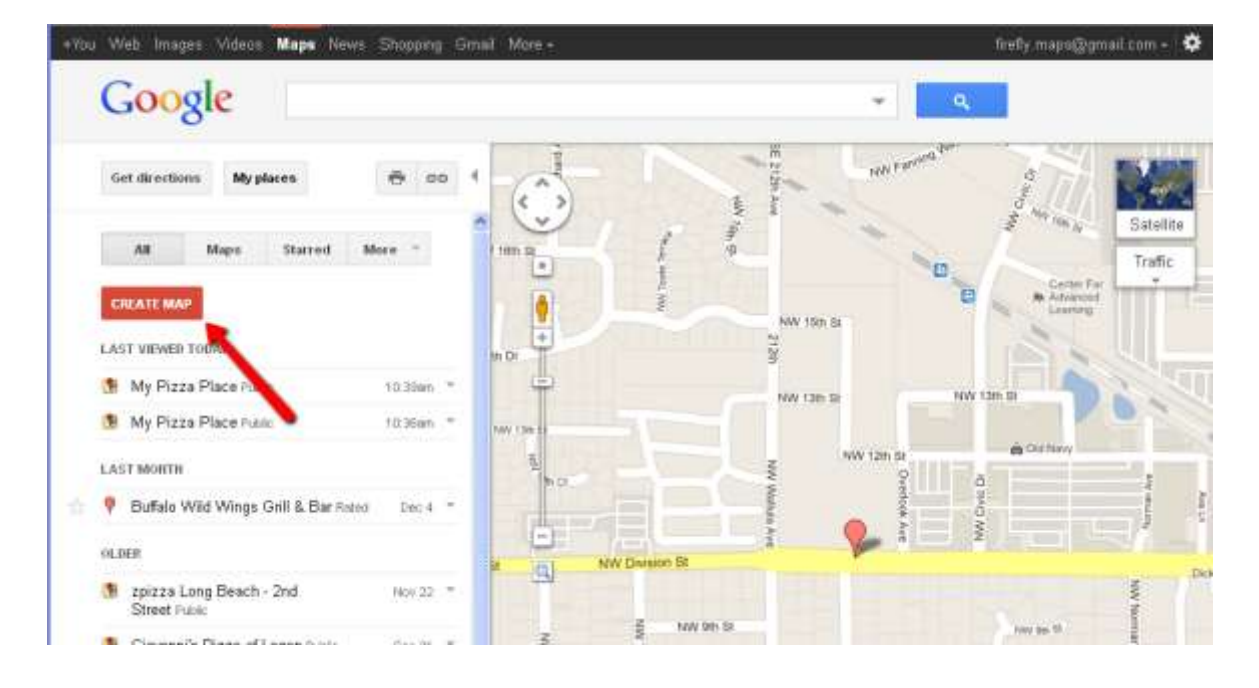

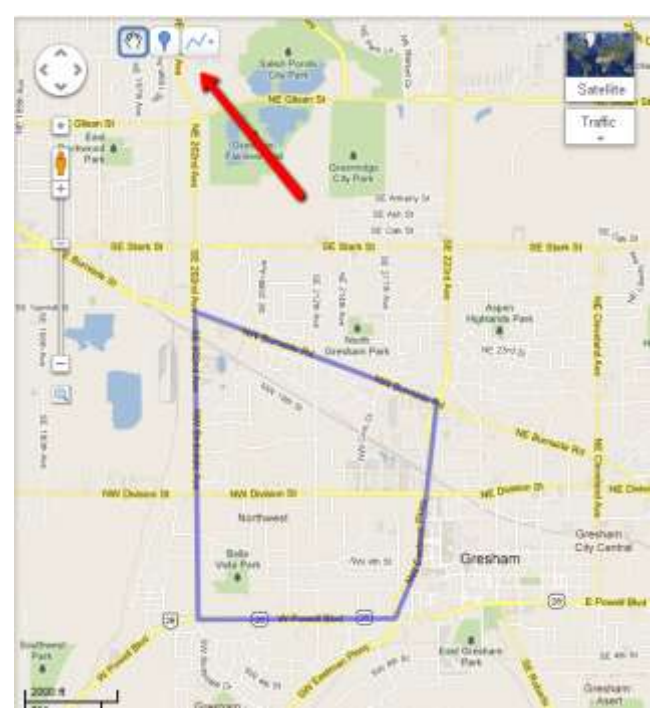

Now, on your map area, you'll notice that you have a line tool. Use this tool to draw an outline of your delivery area. Click on the starting point, then click on any point you want to make a turn. Keep going until you reach your starting point.

If you have different zones with different charges, you can outline them separately.

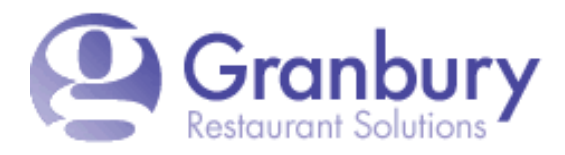

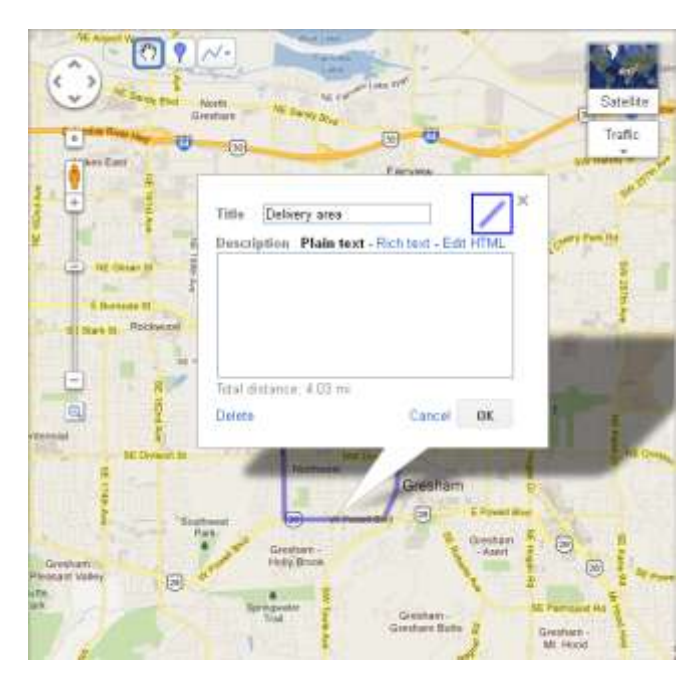

When you are done drawing, it will ask you to name your area. Just name it "delivery area" or name the zone, if you have more than one zone to draw.

When you've finished drawing, give your map a name and save your map.

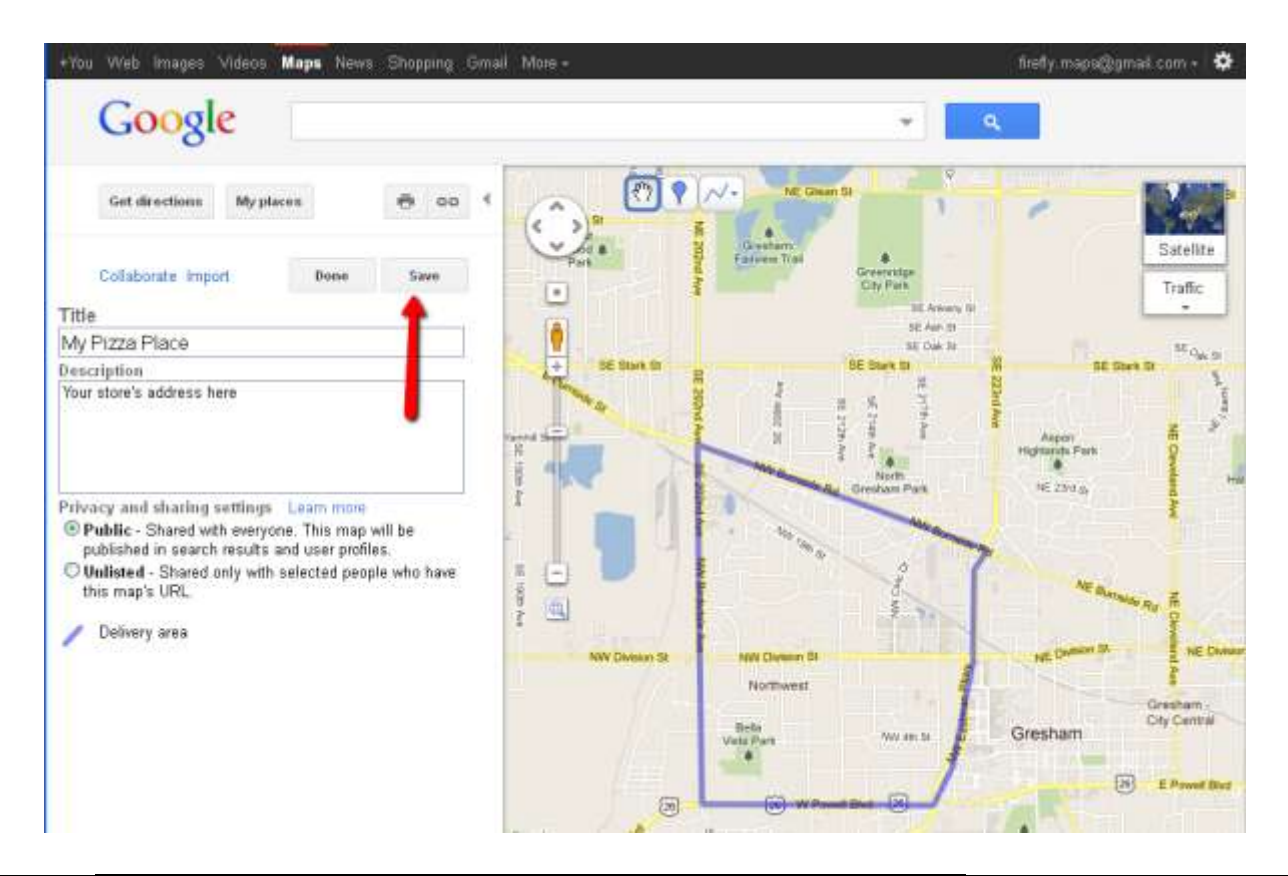

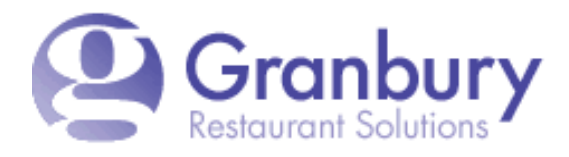

Here's an example of what your map may look like with multiple zones:

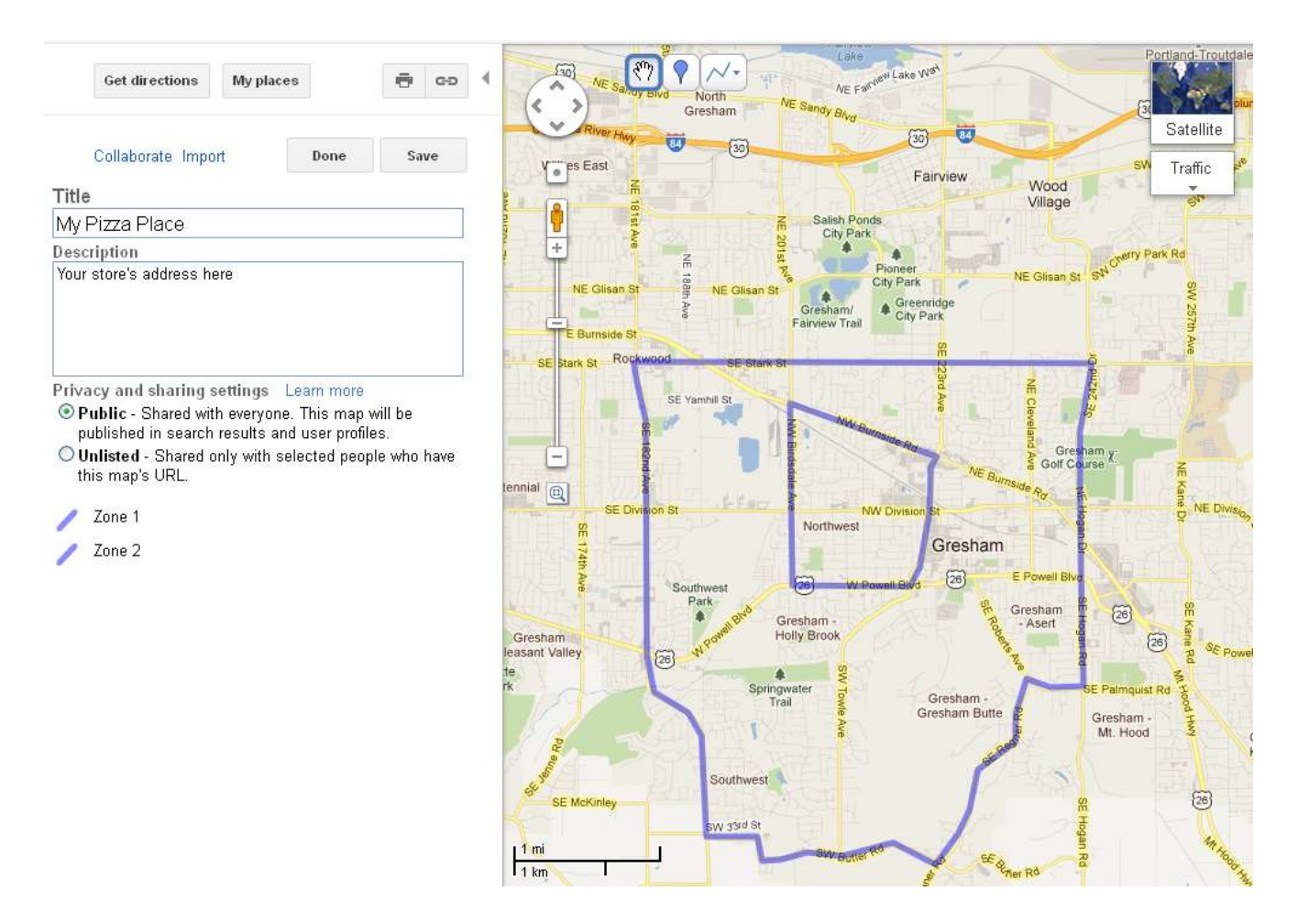

When you have completed the map, please let your installation coordinator know via email or phone.

If your delivery area is more complicated that this, please call your installation coordinator at 800-750-3947.